# Tuva User Guide

This user guide will help you become familiar with how to use the Tuva tools to create a variety of different graphs and charts, and how to use our modeling, statistics, and annotation features. For more detailed tutorials on using the Tuva tools, visit support.tuvalabs.com.

| 1. Display Area        | 2  |
|------------------------|----|
| 2. Edit Attribute Card | 3  |
| 3. Dot Plots           | 4  |
| 4. Line Graphs         | 5  |
| 5. Pie Graphs          | 6  |
| 6. Bar Graphs          | 7  |
| 7. Histograms          | 9  |
| 8. Box Plots           | 10 |
| 9. Мар                 | 11 |
| 10. Line-of-Best Fit   | 11 |
| 11. Statistics         | 12 |
| 12. Filtering          | 13 |
| 13. Annotation Tools   | 15 |
|                        |    |

# Tu**∿**a

# 1. Display Area

**Toolbar:** The toolbar displays the graph types and tools that can be used in Tuva. These are explained later in this guide.

Graphing Area: The graphing area displays the graph generated by the attributes selected.

Case Card: The case card organizes all of the attributes available for the dataset.

 $\rightarrow$  Click the arrow in the top right to expand (as shown here) or contract the menu.

The case card is organized into 3 columns:

- 1. Color- assigned gradient (numerical) or specific colors (categorical)
- 2. Attribute name
- 3. Value(s) for the attribute

\*Editing attributes is covered in a later section.

Table View: The table view displays the spreadsheet of data being used to generate graphs

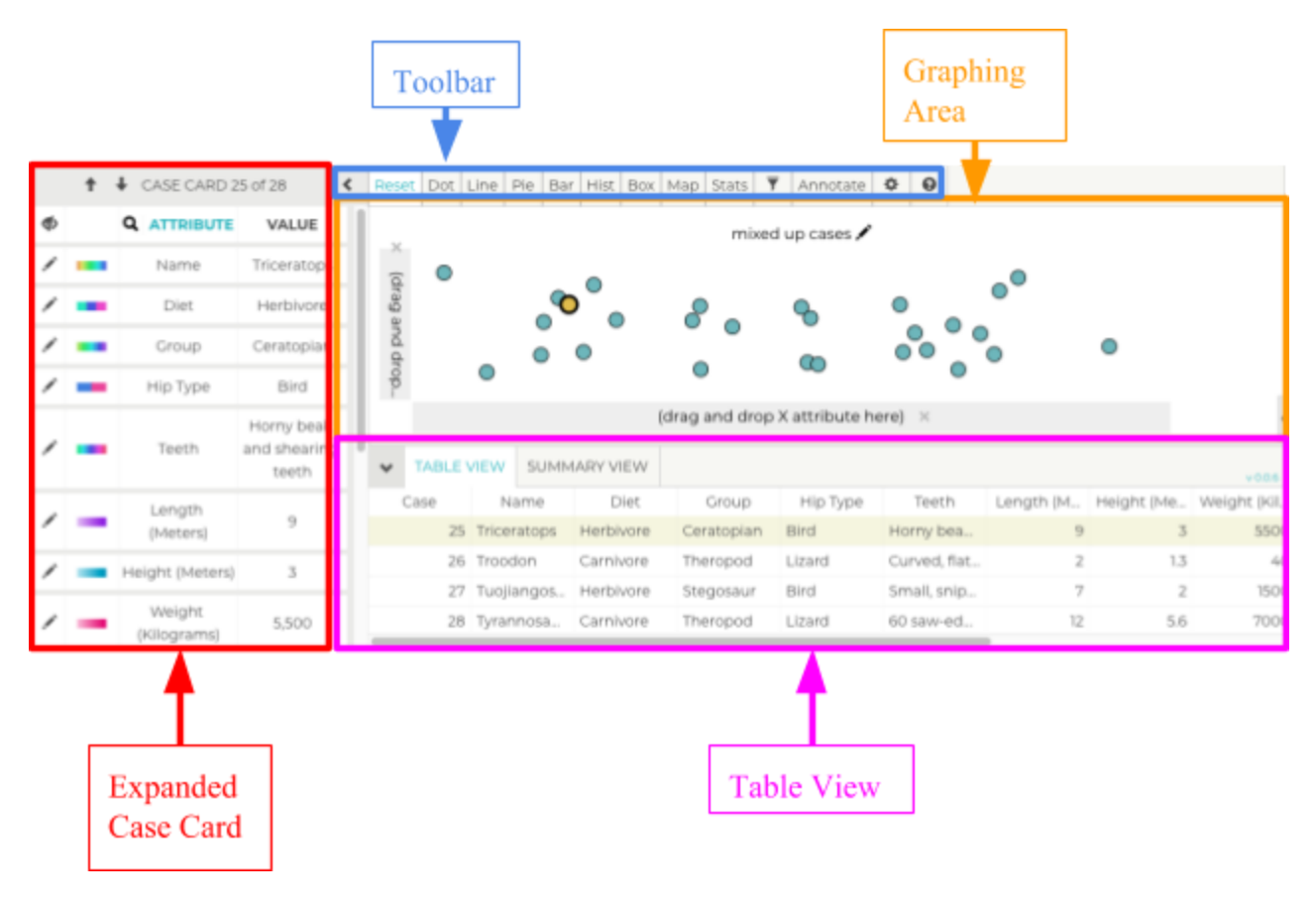

#### **Display Area Connections**

The Case Card, Graphing Area, and Table View are connected. Selecting a data point on the graph will highlight the row containing the data in the table view and change the values in the case card to reflect those for the data point. Clicking a row of the data table will highlight the data point in the graph and change the values shown in the case card.

# Tu**∿**a

# 2. Edit Attribute Card

Attributes can be modified using the "Edit Attribute" function. Accessing the Edit Menu for an Attribute

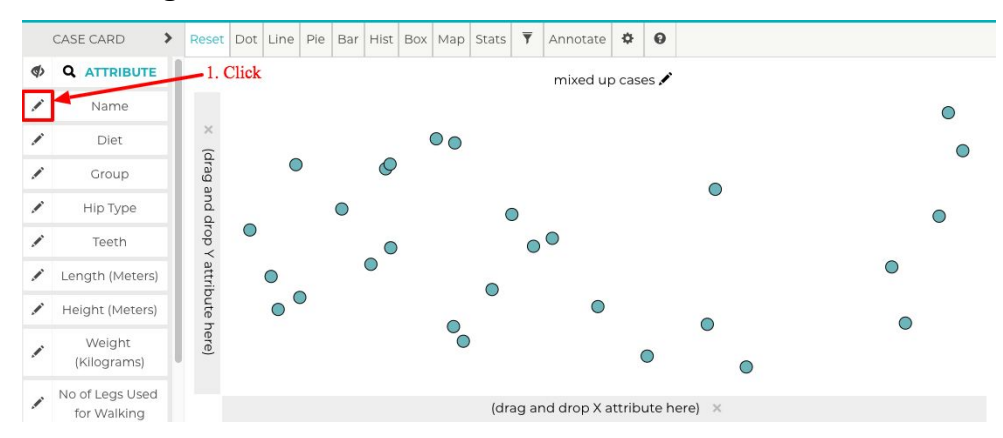

### Editing a Categorical Attribute

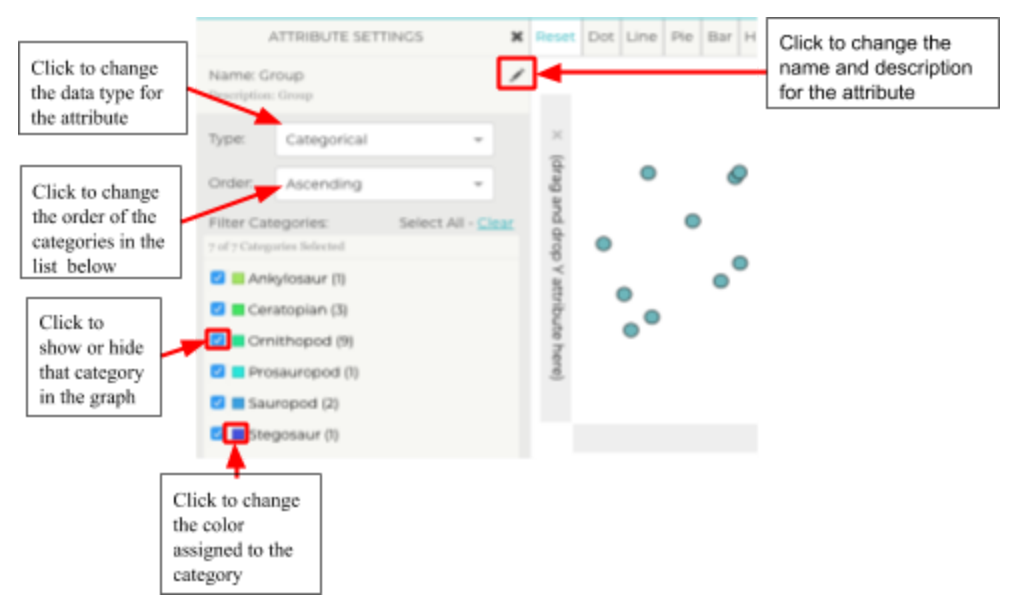

### **Editing a Numerical Attribute**

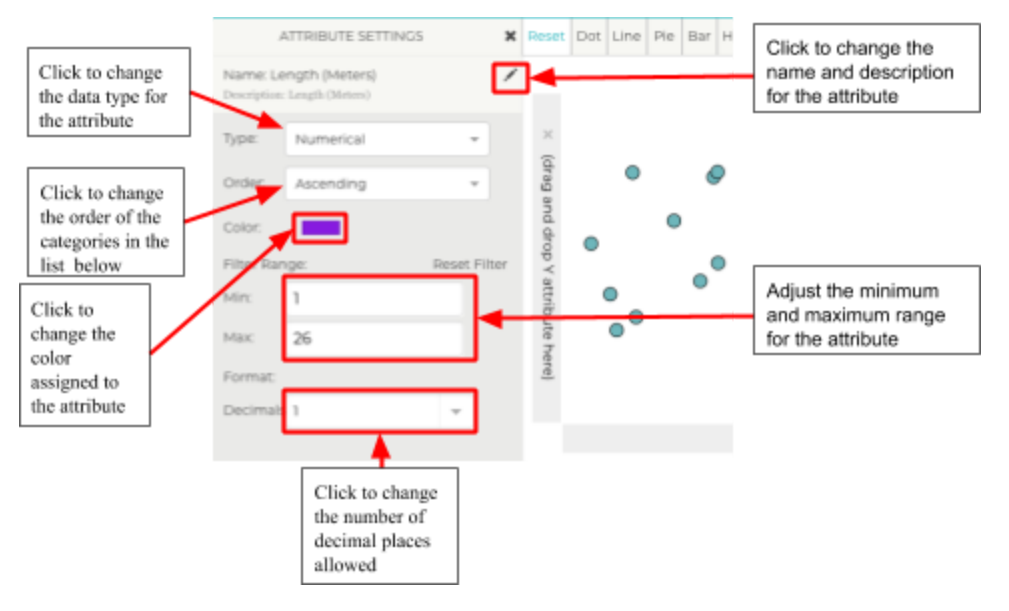

### 3. Dot Plots

Dot plots are a simple, yet versatile way to visualize variability in one attribute (using one axis), or showing relationships between two quantitative attributes (using two axes, i.e. a scatter plot). Tuva will default to generating a dot plot if no other graph type is selected.

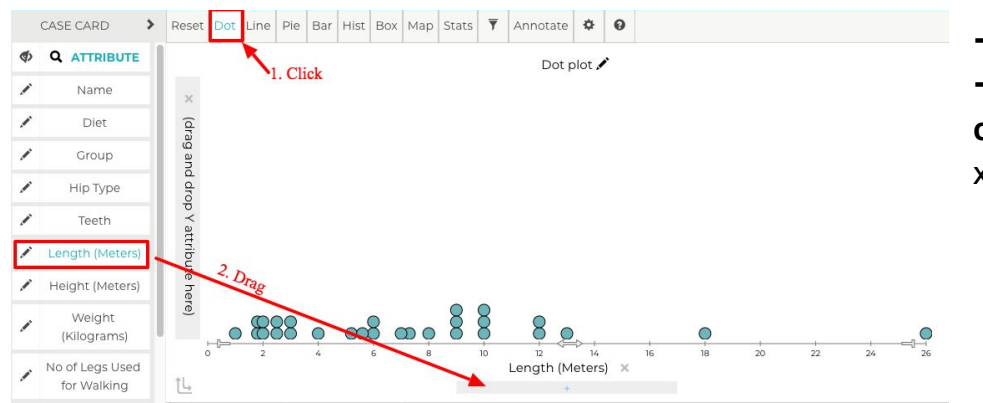

# Dot Plot w/ Single Numerical or Categorical Attribute

→ Click Dot
 → Drag a numerical or
 categorical attribute to the x-axis

#### Dot Plot w/ One Numerical and One Categorical Attribute

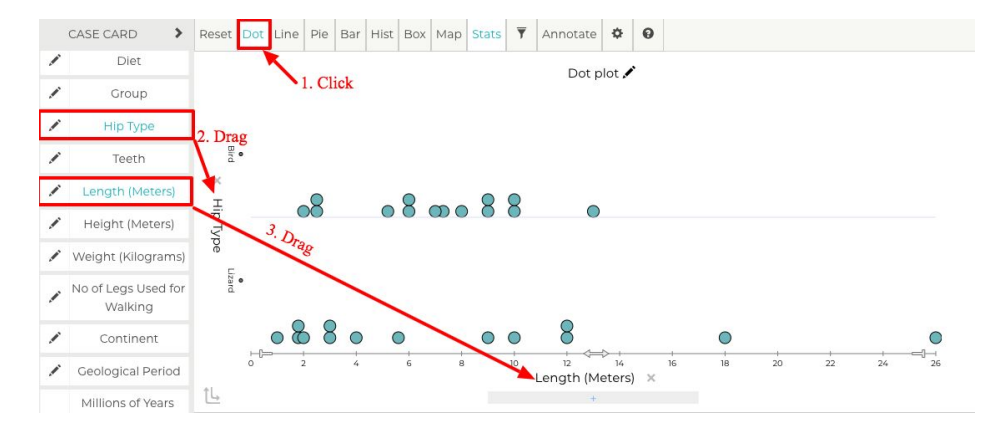

→ 1. Click Dot
 → 2. Drag a categorical
 attribute to the y-axis
 → 3. Drag a numerical attribute
 to the x-axis

### Scatterplot (Two Numerical Attributes)

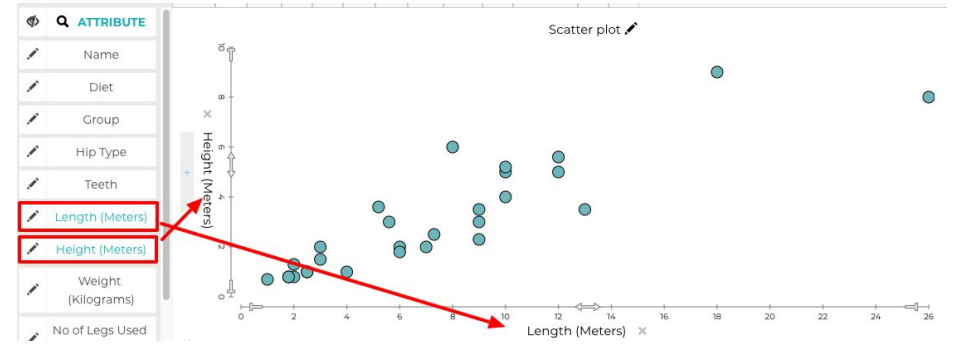

- → Click Dot
- → Drag a **numerical attribute** to each axis

## 4. Line Graphs

Line graphs are a good way to show how two quantitative attributes relate to each other when one is on a continuous scale and there is an order to the x-axis data, such as how something changes through time. Tuva allows a third attribute to be highlighted to reveal patterns in how it is associated with the other two attributes.

### Line Graph w/ Two Numerical Attributes

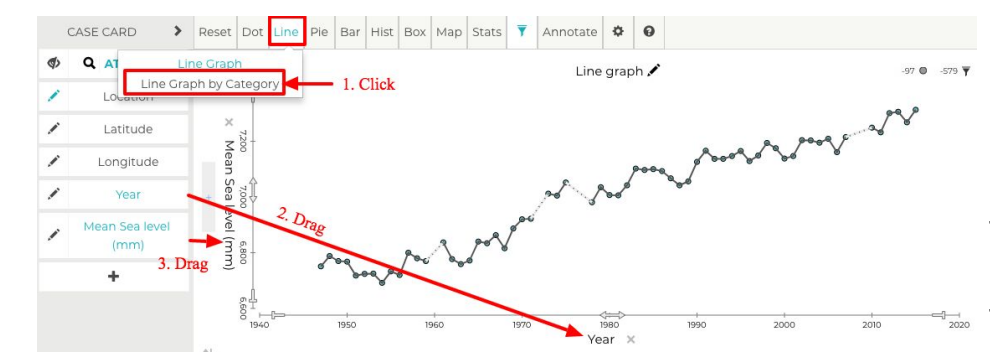

- → 1. Hover over Line and select Line Graph from the dropdown menu
- → 2. Drag a **numerical attribute** to x-axis
- → 3. Drag a **numerical attribute** to y-axis

### Line Graph by Category w/ Two Numerical Attributes

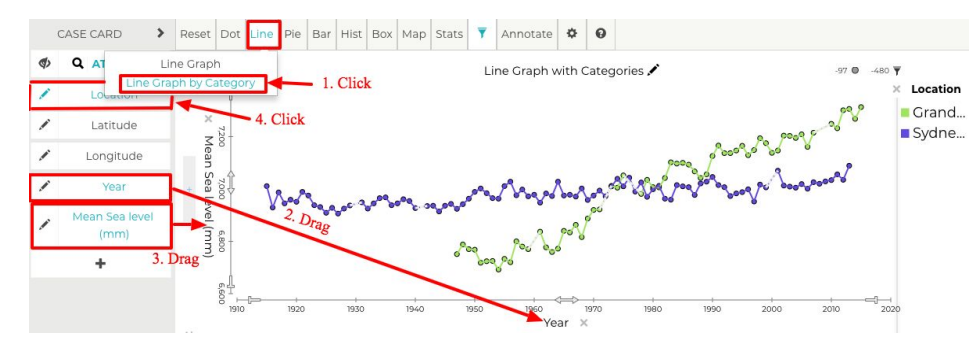

- → 1. Hover over Line and select
   Line Graph by Category from
   the dropdown menu
- → 2. Drag a **numerical attribute** to each axis
- → 3. Single click a categorical attribute to color the lines by category

# 5. Pie Graphs

Pie graphs show how a whole group is divided into proportional parts.

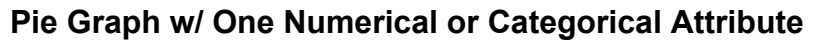

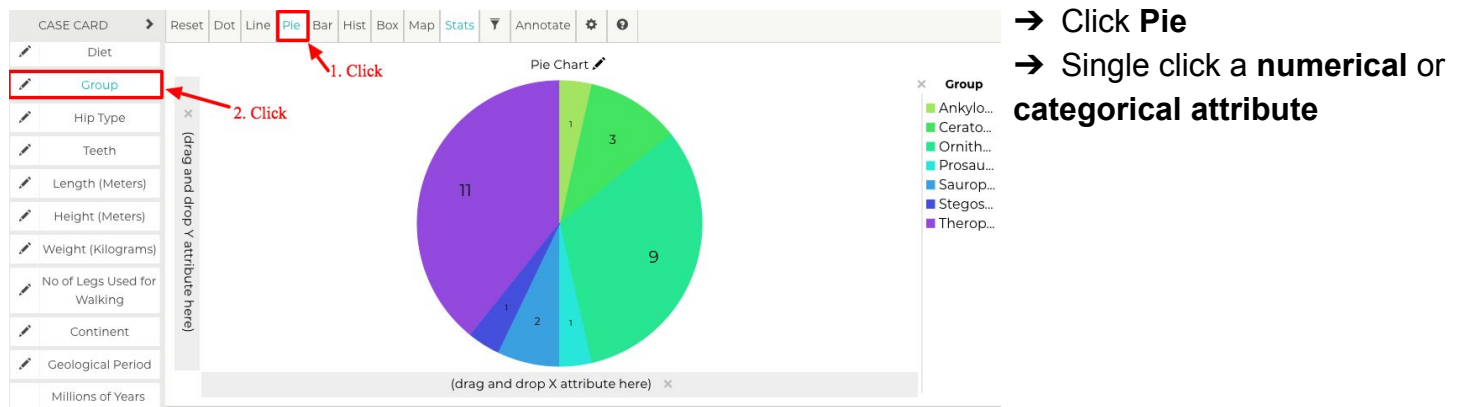

### Pie Graph w/ One Categorical and One Numerical Attribute

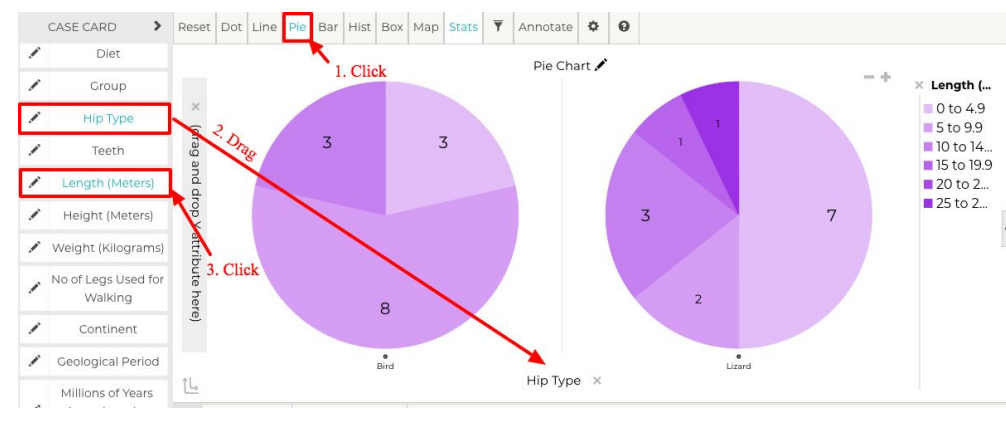

- → Click Pie
- → Drag a categorical
- attribute to an axis
- → Single click a **numerical** attribute

### Pie Graph w/ Two Categorical Attributes

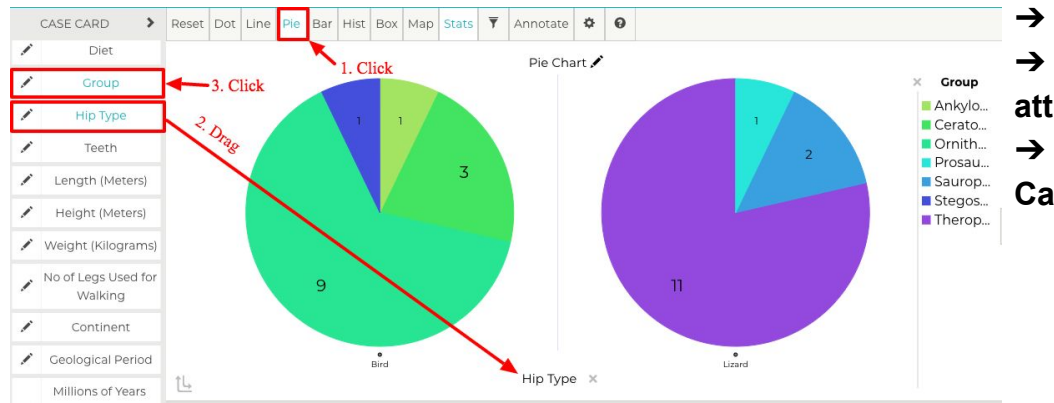

- → Click Pie
- → Drag a categorical

attribute to the x-axis

- → Single click a different
- **Categorical attribute**

# 6. Bar Graphs

1

Continent

**Bar graphs** allow you to compare two or more categories in a numerical aspect, such as heights of different individual students. **Stacked bar charts** allow you to compare a categorical attribute in a numerical aspect or a numerical attribute *and* its proportional make-up of subgroups within a second categorical attribute. **Stretched bar charts** provide a way to visualize the proportional make-up of a categorical attribute within two other categorical attributes.

#### Bar Chart w/ Two Attributes Reset Dot Line Pie CASE CARD > Bar Hist Box Map Stats 🔻 Annotate 🌣 🥹 1. Click 1 Bar Chart Bar Chart acked Bar Cl Stretched Bar Chart Diet Group i Hip Type Teeth Length (Meters) Weight (Kilograms) 1 No of Legs Used for Walking

→ Hover over Bar and select Bar Chart

- → Drag a categorical attribute to an axis
- → Drag a **numerical attribute** to the other axis

### Stacked Bar Chart w/ Two Attributes

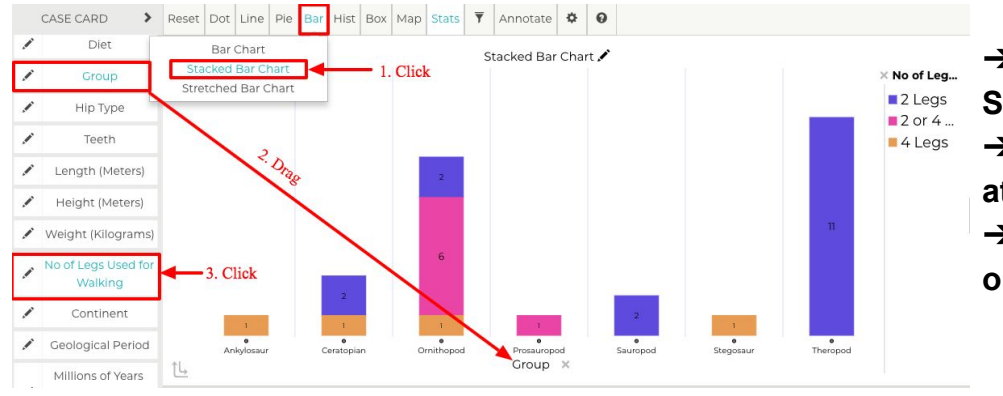

→ 1. Hover over **Bar** and select

**Stretched Bar Chart** 

- → 2. Drag a **categorical attribute** to an axis
- → 3. Single click a numerical
- or categorical attribute

## Stacked Bar Chart w/ Three Attributes

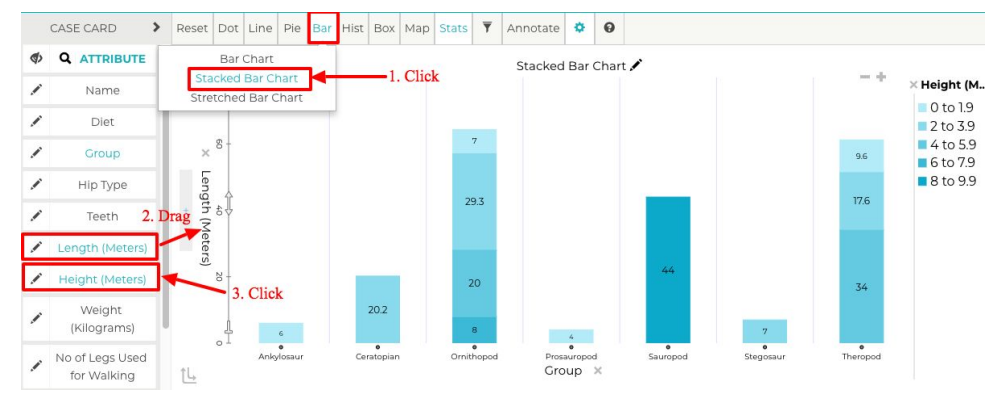

→ Hover over Bar and select
 Stacked Bar Chart
 → Drag a categorical
 attribute to the x-axis
 → Drag a numerical
 attributes to the y-axis
 → Single click a different
 Numerical or Categorical
 attribute

### Stacked Bar Chart w/ Two Attributes

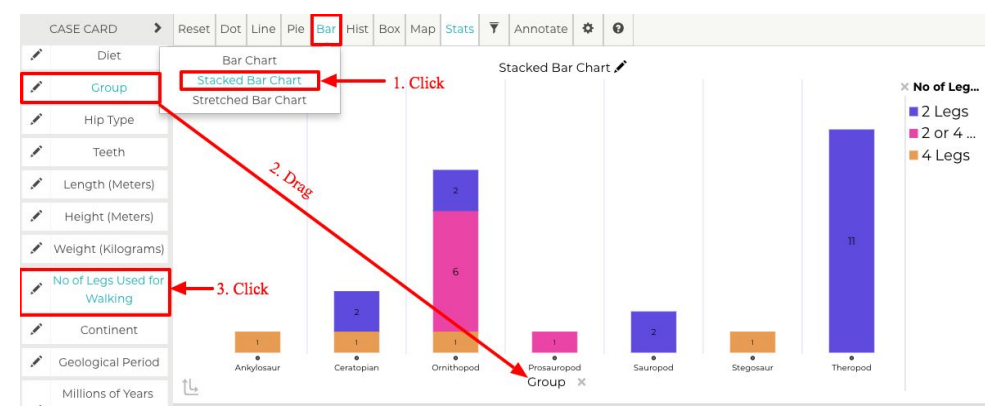

→ 1. Hover over Bar and select Stretched Bar Chart
 → 2. Drag a categorical attribute to an axis
 → 3. Single click a numerical or categorical attribute

Tuva

### Stretched Bar w/ Three Attributes

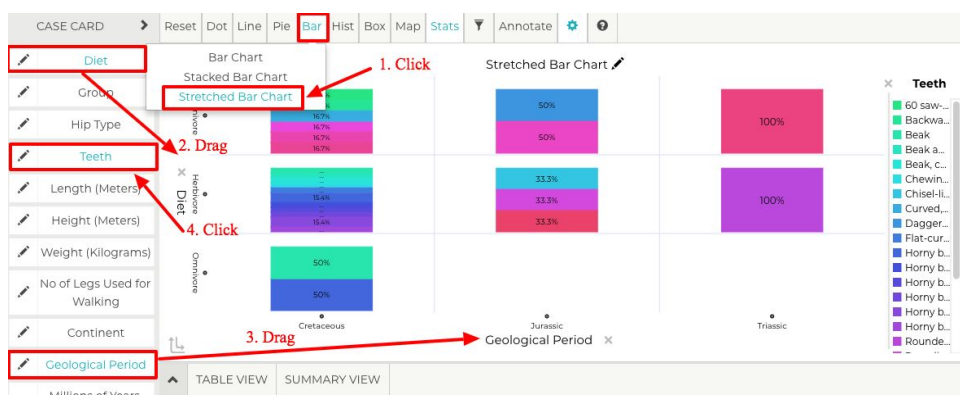

→ 1. Hover over Bar and select Stretched Bar Chart
 → 2. Drag a categorical attribute to an axis
 → 3. Drag another categorical attributes to the other axis

 $\rightarrow$  4. Single click a different

categorical attribute

# 7. Histograms

Histograms are another way to show the frequency of numeric values, similar to a one-axis dot plot.

### Histogram w/ One Numerical Attribute

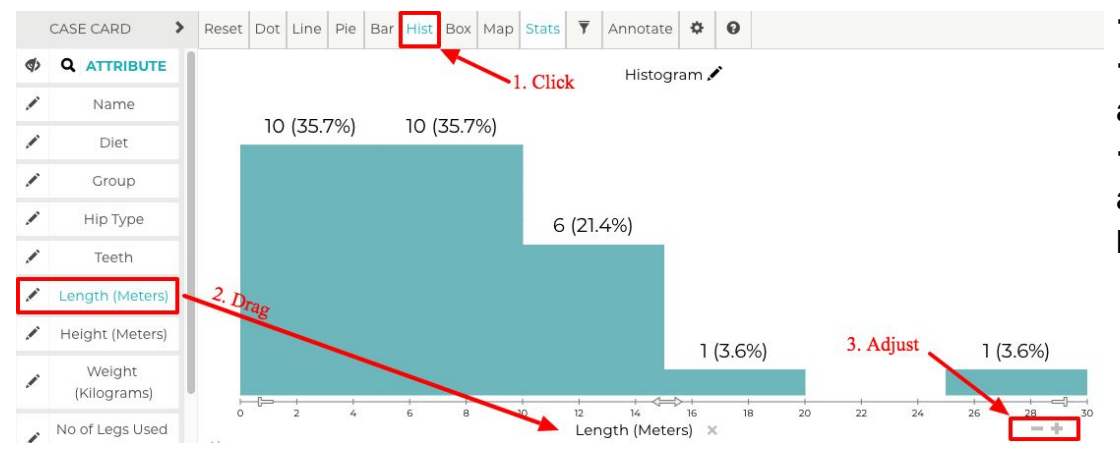

→ Click Hist
 → Drag a numerical attribute to the x-axis
 → Click the + or - to adjust the number of bins

#### Histogram w/ One Numerical and One Categorical Attribute

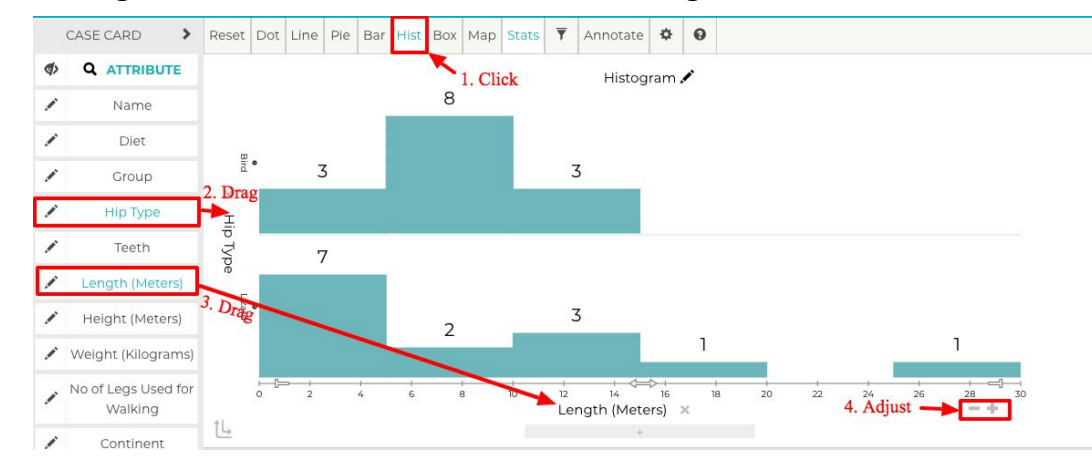

→ Click Hist
 → Drag a categorical attribute to an axis
 → Drag a numerical attribute to the other axis
 → Click the + or - to

adjust the number of bins

# Tu**v**a

# 8. Box Plots

Box plots, like histograms and dot plots, show how a numerical attribute is distributed along a single axis.

### Box Plot w/One Numerical Attribute

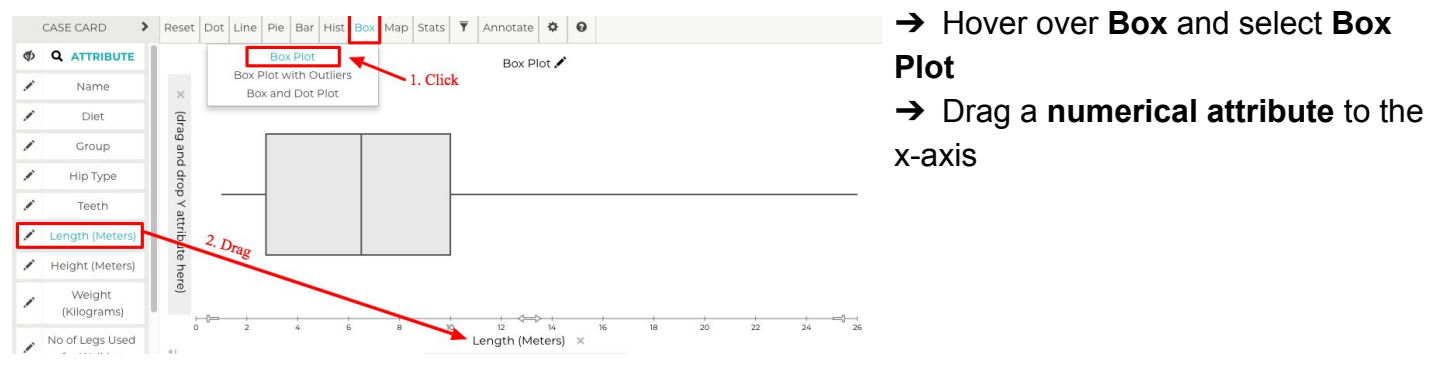

#### Box Plot w/One Numerical and One Categorical Attribute

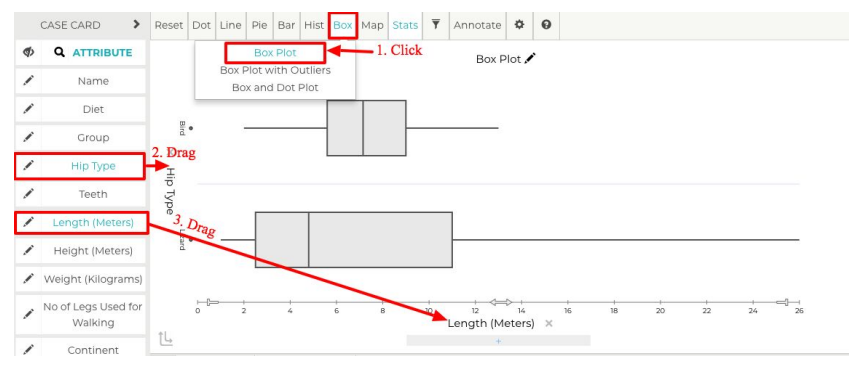

→ Hover over Box and select Box Plot

→ Drag a categorical attribute to the y-axis

→ Drag a **numerical attribute** to the x-axis

### Box Plot w/Outliers

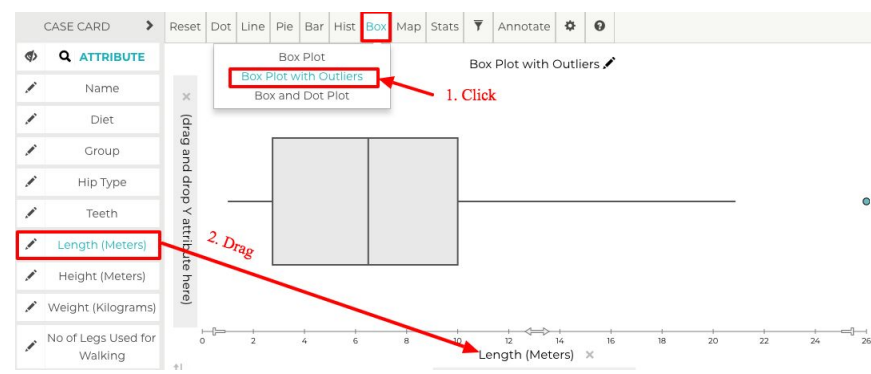

→ Hover over Box and select Box
Plot with Outliers

→ Drag a **numerical attribute** to the x-axis

## Box and Dot Plot

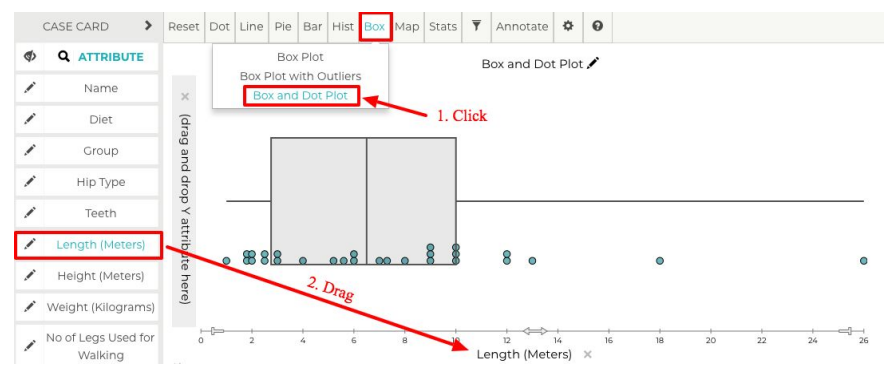

- → Hover over **Box** and select **Box** and **Dot Plot**
- → Drag a **numerical attribute** to the x-axis

### 9. Map

Maps show spatial distribution of a numerical or categorical attribute. To make a map, latitude and longitude must be included as attributes.

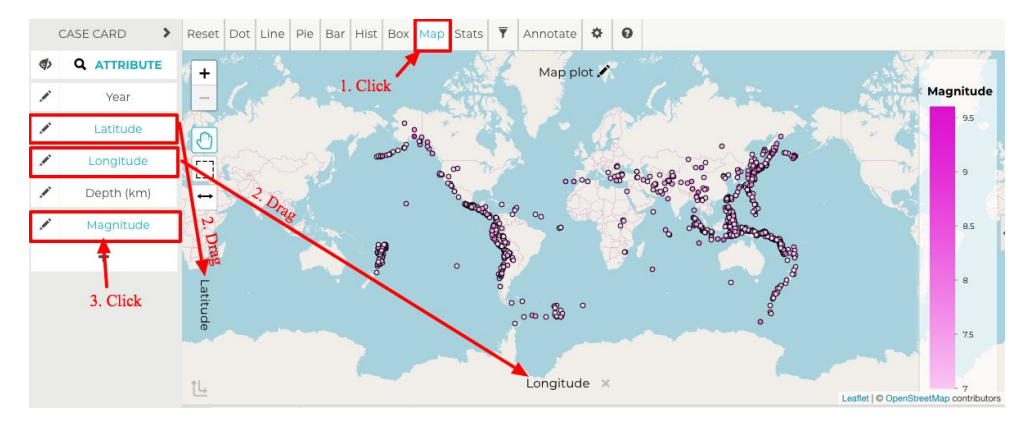

→ Click Map

→ Drag Latitude to the y-axis
 and Longitude to the x-axis
 → Single click a numerical or
 categorical attribute to color
 code the data

Tuva

# 10. Line-of-Best Fit

#### Least Squares Line

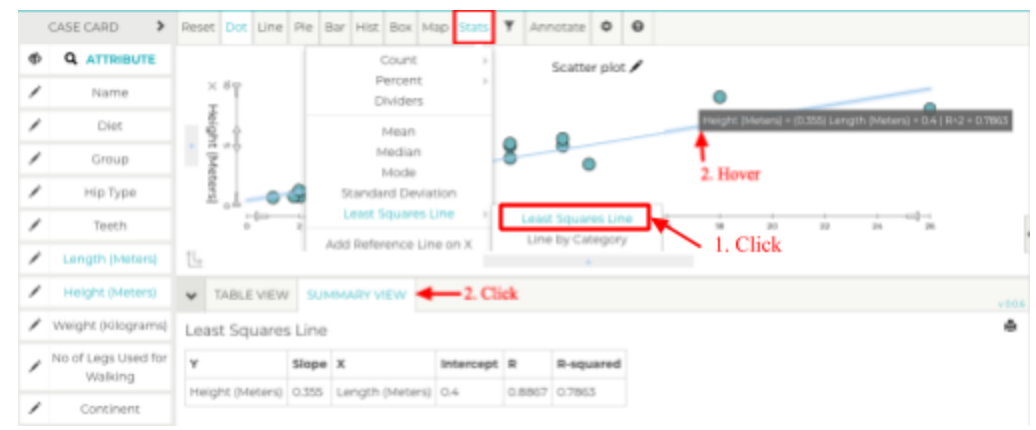

→ Follow the instructions for setting up a Scatter Plot
 → Hover over Stats, then
 Least Squares Line and click Least Squares Line
 → Hover over the line or click Summary View to see values for the line

### Least Squares Line by Category

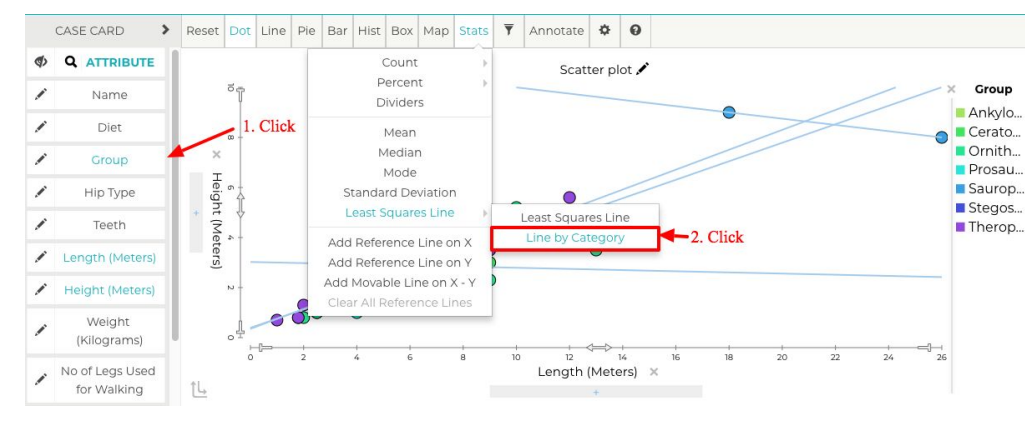

→ Follow the instructions for setting up a Scatter Plot
 → Click a categorical

### attribute

→ Hover over Stats, then
 Least Squares Line and
 click Least Squares Line

# 11. Statistics

Tuva allows you to display several statistical measures in the graph and in a summary table.

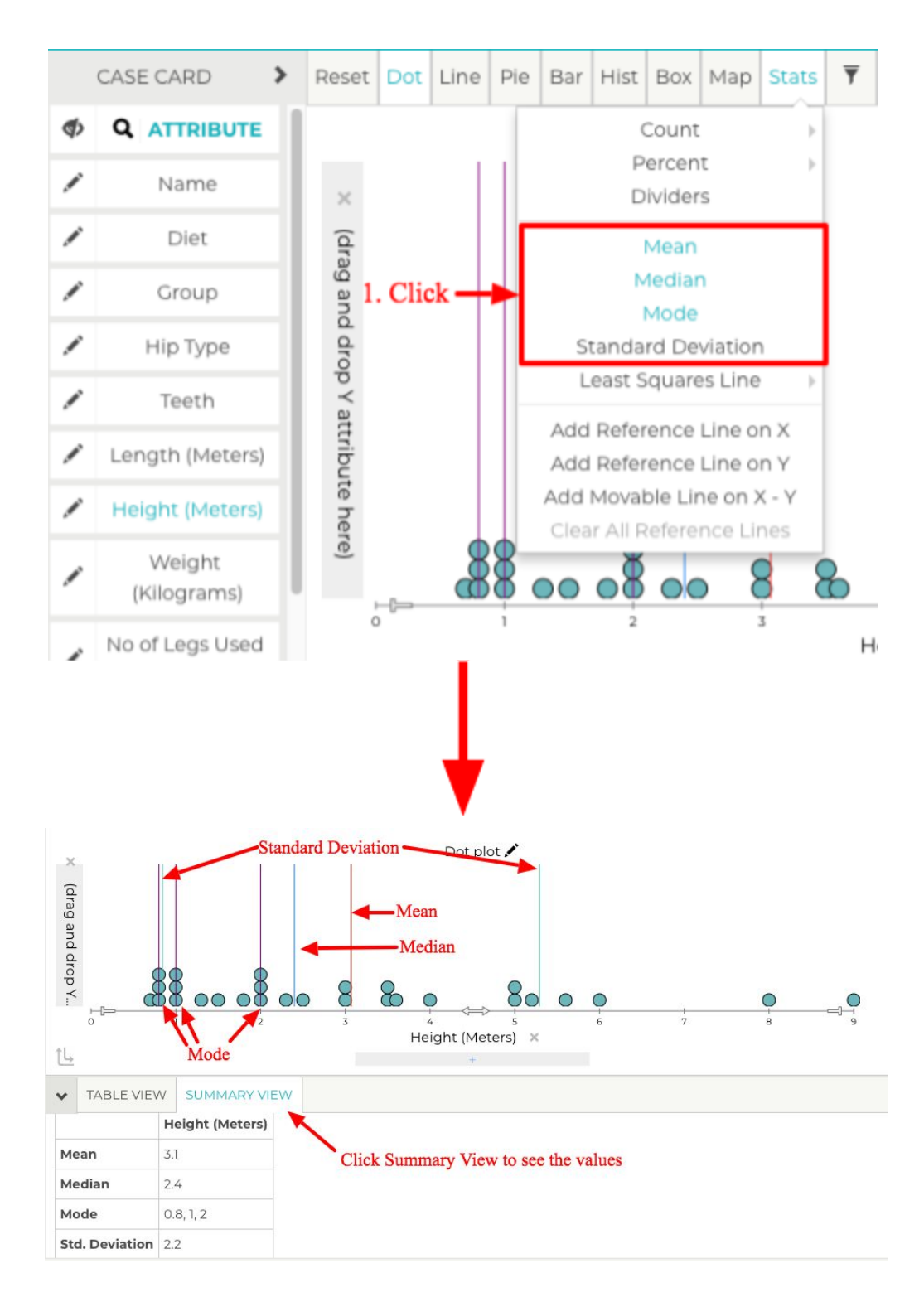

## 12. Filtering

You can filter out selected ranges or categories of the data to focus only on the parts of the dataset that are of interest. This can be accomplished through the filter icon in the toolbar or by changing the attribute settings from the Case Card.

### Exclude/Keep Only Selected Cases

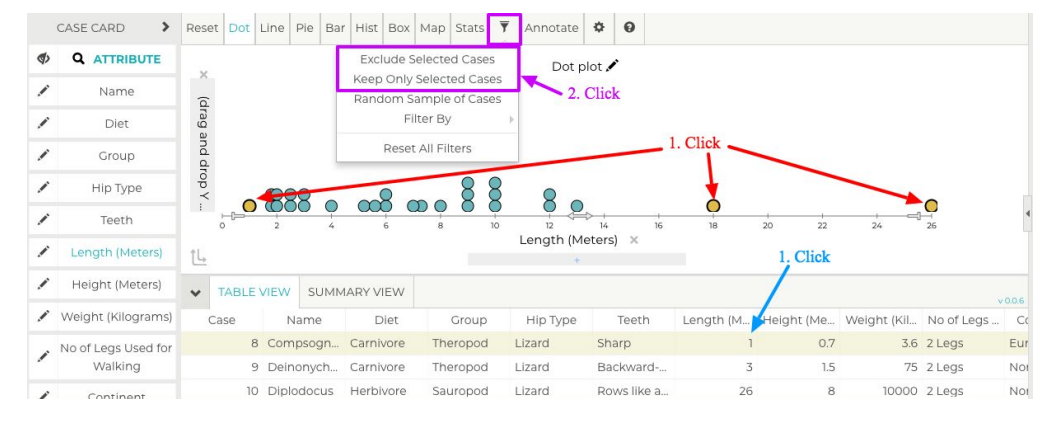

→ Click data points in the graphing area to select them.
 Hold shift while clicking to select more than one. Or...
 → Click a row in Table View to select a data point. Then...
 → Hover over the filer icon and click Exclude Selected

Cases to remove those data points. Or...

 → Hover over the filer icon and click Keep Only
 Selected Cases to remove those data points

## Filtering from the Case Card (Numerical Attributes)

|    | +     | CASE CARD 1        | of 28 🔇       |
|----|-------|--------------------|---------------|
| Ф  |       |                    | VALUE         |
| /  |       | Name               | Albertosaurus |
| /  |       | Diet               | Carnivore     |
| 1. | Click | Group              | Theropod      |
| ł  | -     | Нір Туре           | Lizard        |
| ¥  |       | Teeth              | Saw-edged     |
| /  | -     | Length (Meters)    | 9             |
| /  | -     | Height (Meters)    | 3.5           |
| /  | -     | Weight (Kilograms) | 1,500         |
|    |       | No of Leas Lised   |               |
| /  |       | for Walking        | 2 Legs        |

→ Expand the case card and click the pencil icon next to the numerical attribute for which you want to filter
 → In the attribute settings, enter the desired range for the data set

### Filtering from the Case Card (Categorical Attributes)

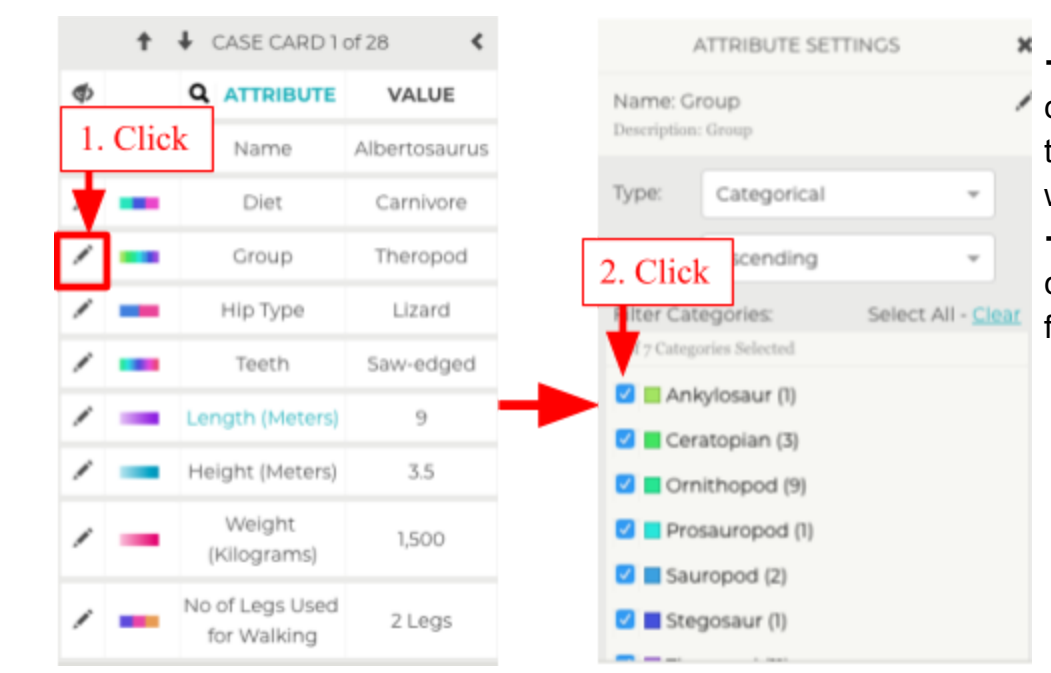

→ Expand the case card and click on the pencil icon next to the categorical attribute for which you want to filter
 → In the attribute settings,

click and uncheck the boxes to filter out a category

### **Random Sample of Cases**

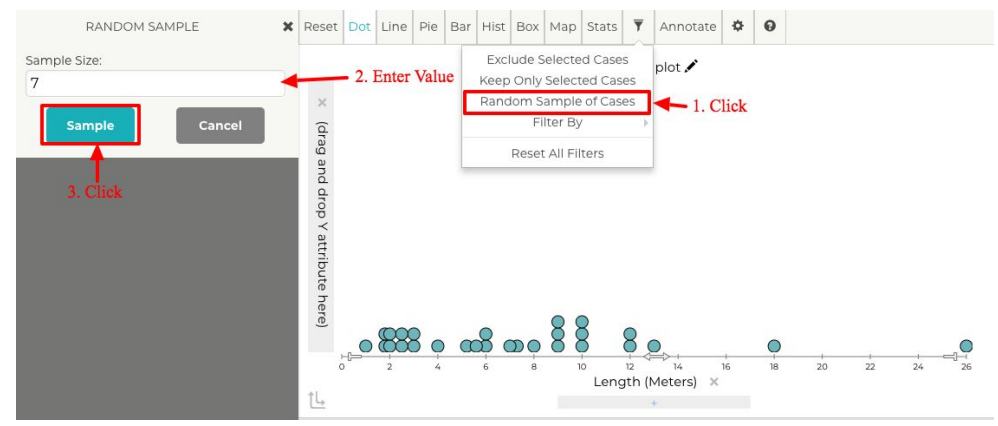

→ Hover over the filer icon and click Random Sample of Cases

→ Enter the desired number of data points under Sample Size

→ Click Sample to generate a new Random sampling

# 13. Annotation Tools

Tuva provides several annotation tools that you can use to highlight, label, or differentiate parts of the graph that are of special interest.

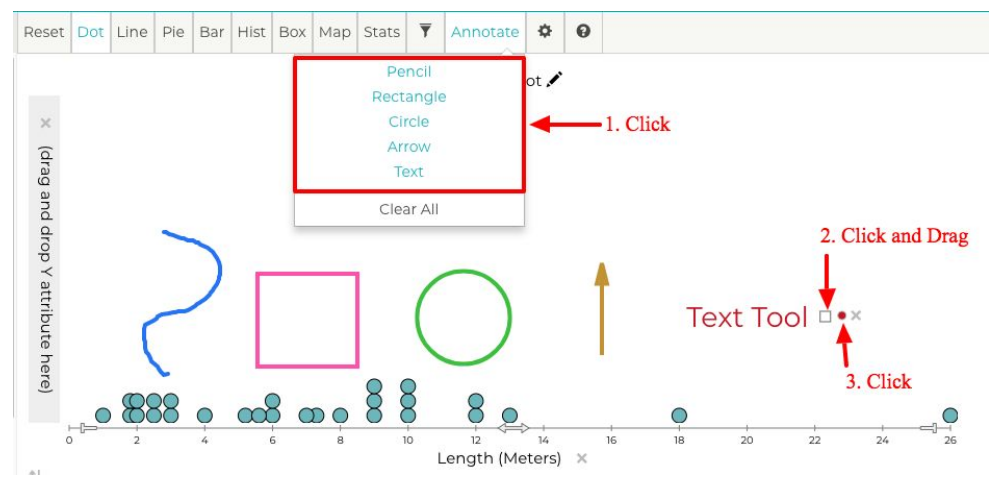

→ Hover over **Annotate** and select a tool from the dropdown

→ Click and drag on the screen to draw with the tool
 → Click and drag the box to

the right of the annotation to resize

→ Click the colored dot to change the color of the annotation